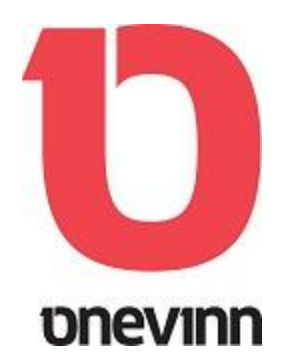

If you been working with SCCM for a while you have most probably experienced this? You created a new program package, driver package or perhaps added a new OS image; but you forgot to distribute it.

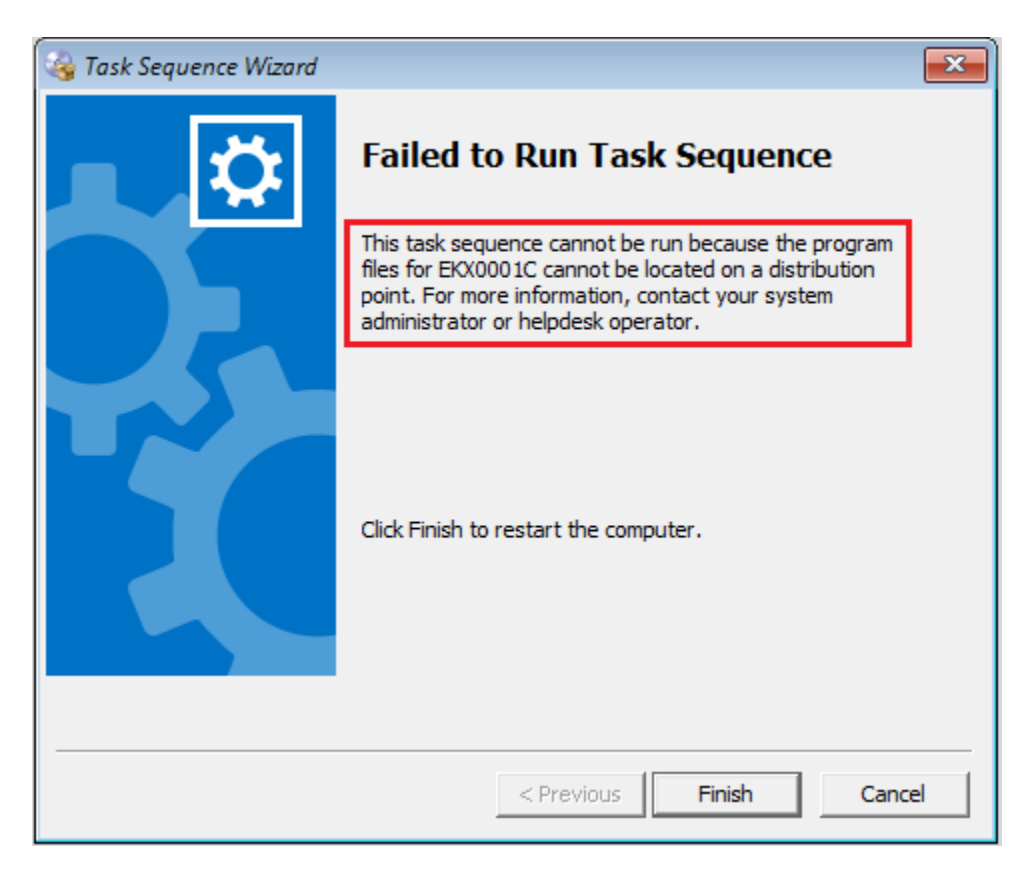

Another possible problem is that your deployment is configured to "Access content directly from a distribution point when needed by the running task sequence" and that you instead forgot to mark the new package to be copied to a package share on distribution points.

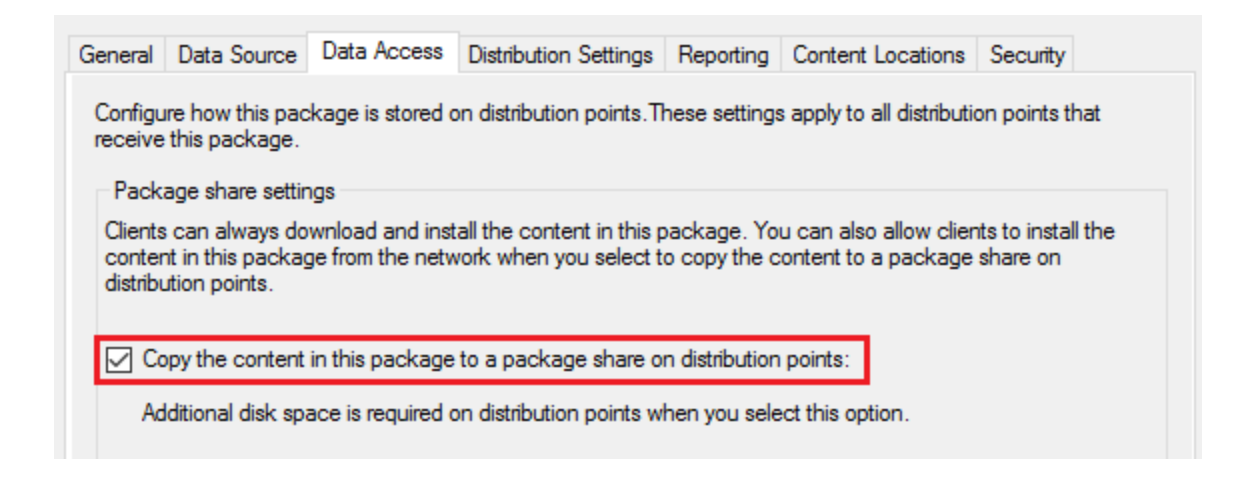

To make life easier we decided to create a status driven script to automatically handle this.

Every time a new package is added we will get a new status message with ID: 30000

| 🕞 Conf   | iguration M | anager Statu | is Message Viewer for <ek< th=""><th>X&gt; <eklient core<="" th=""><th>Site&gt;</th><th></th><th></th></eklient></th></ek<> | X> <eklient core<="" th=""><th>Site&gt;</th><th></th><th></th></eklient> | Site>                   |            |                                                          |
|----------|-------------|--------------|----------------------------------------------------------------------------------------------------|--------------------------------------------------------------------------|-------------------------|------------|----------------------------------------------------------|
| File Edi | t View H    | lelp         |                                                                                                    |                                                                          |                         |            |                                                          |
|          |             | <b>0</b> 7   | All Status Messages                                                                                                    |                                                                          |                         |            |                                                          |
| Severity | Туре        | Site code    | Date / Time                                                                                                    | System                                                                   | Component               | Message ID | Description                                              |
| ٩        | Audit       | EKX          | 3/26/2017 11:57:59 AM                                                                                                    | SCCM01.ekli                                                              | AdminUI.PS.Provider.dll | 40403      | User "NT AUTHORITY\SYSTEM" added one or more packa       |
| ۰        | Audit       | EKX          | 3/26/2017 11:57:58 AM                                                                                                    | SCCM01.ekli                                                              | AdminUI.PS.Provider.dll | 30001      | User "NT AUTHORITY\SYSTEM" modified the Package Pro      |
| ٢        | Audit       | EKX          | 3/26/2017 11:57:56 AM                                                                                                    | SCCM01.ekli                                                              | Microsoft.Configuration | 30000      | User "EKLIENT\administrator" created a package named     |
| <b>Q</b> | Milestone   | EKX          | 3/26/2017 11:57:55 AM                                                                                                    | SCCM01.EKLI                                                              | SMS_DISTRIBUTION_MA     | 2301       | Distribution Manager successfully processed package "Te: |

This "Message ID" can be used to trigger the execution of a custom script that automates distribution and also, if desired, copies the content to a share, making sure that we from now on don't have to bother anymore.

## CONFIGURE THE SCRIPT

1. Place the script in a "scripts folder" on you Site server.

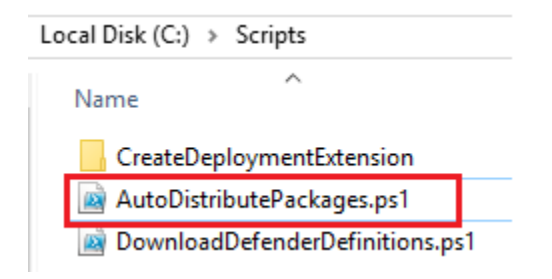

2. Find the name(s) of your distribution point group.

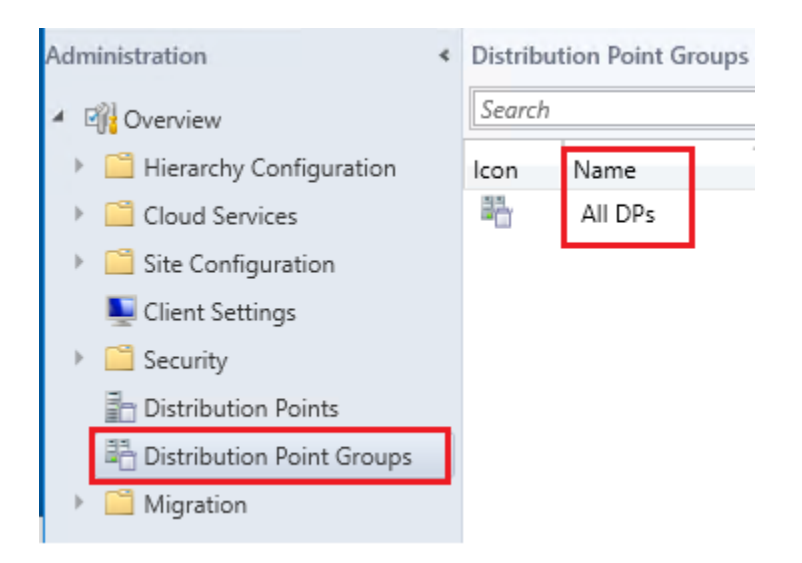

3. Edit the script and let it know the name(s) of your distribution point group.

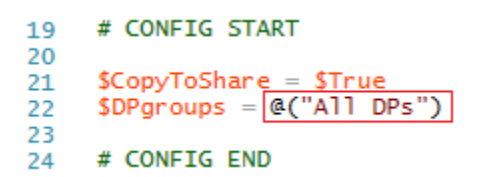

If you wish to auto distribute to several groups add them to the list like:

\$DPgroups = @("Group One Name", "Group Two Name")

If you don't want to copy your packages to a share on DP's, change \$CopyToShare = \$false

4. Save the script.

### CREATE STATUS FILTER RULE

1. Right click your "Site" and press "Status Filter Rules" on the context menu.

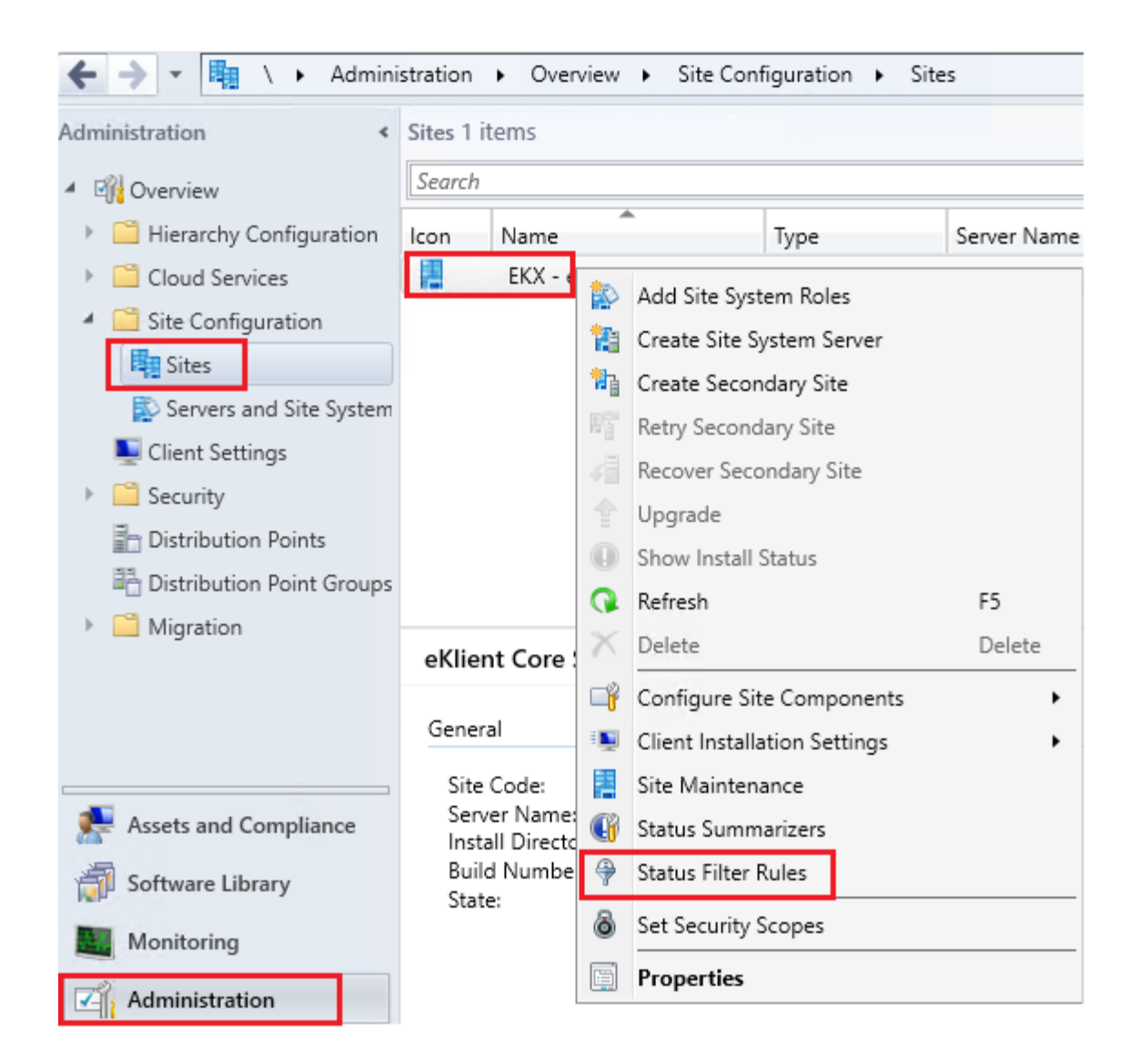

2. Press "Create" to open the Rules Wizard.

## Specify the settings for Configuration Manager Site Status Filter Rules.

| Increase Priority                                               | Decrea    | ase Priority |
|-----------------------------------------------------------------|-----------|--------------|
| Name                                                            | Status    | Priority     |
| Detect when the status of the site database changes to Critic   | Enabled   | 1            |
| Detect when the status of the site database changes to War.     | . Enabled | 2            |
| Detect when the status of the site database changes to Critic   | Enabled   | 3            |
| Detect when the status of the transaction log for the site data | Enabled   | 4            |
| Detect when the status of the transaction log for the site data | Enabled   | 5            |
| Detect when the status of the transaction log for the site data | Enabled   | 6            |
| Detect when the status of a site system's storage object cha    | . Enabled | 7            |
| Detect when the status of a site system's storage object cha    | . Enabled | 8            |
| Detect when the status of a site system's storage object cha    | . Enabled | 9            |
| Detect when the status of a server component changes to         | Enabled   | 10           |
| Detect when the status of a server component changes to Cr      | Enabled   | 11           |
| 🖟 Write audit messages to the site database and and specify th. | Enabled   | 12           |
| Write all other messages to the site database and specify the.  | Enabled   | 13           |
| Create Edit                                                     | Disable   | Delete       |
|                                                                 |           |              |

3. Give the new Rule a Name (Auto Distribute new Package) and make Message ID 30000 the trigger. Press Next

| Create Status Filter Rule W   | lizard                            | ×      |
|-------------------------------|-----------------------------------|--------|
| General                       |                                   |        |
| General<br>Actions<br>Summary | Create a new status filter rule   |        |
| Progress<br>Completion        | Name: Auto Distribute new Package |        |
|                               | Source:                           | ~      |
|                               | Site code:                        | ~      |
|                               | System:                           | ~      |
|                               | Component:                        | ~      |
|                               | Message type:                     | $\sim$ |
|                               | Severity:                         | $\sim$ |
|                               | Message ID: 30000                 |        |
|                               | Property:                         | ~      |
|                               | Property value:                   | ~      |
|                               |                                   |        |
|                               |                                   |        |
|                               |                                   |        |
|                               | < Previous Next > Summary         | Cancel |

4. Specify the Action for the new Rule = Run the script with Powershell. Press Next when done.

#### - Create Status Filter Rule Wizard

| General<br>Actions                | Specify the actions                                                                                                    |
|-----------------------------------|----------------------------------------------------------------------------------------------------|
| Summary<br>Progress<br>Completion | You can specify the actions performed when Status Manager receives a status message that matches the<br>specified criteria.                                                                                                    |
|                                   | <ul> <li>Write to the Configuration Manager database</li> <li>Alow the user to delete messages after how many days:         <ol> <li>Report to the event log</li> <li>Replicate to the parent site</li> <li>Replication priority:</li> <li>Run a program</li> <li>Program:</li></ol></li></ul> |
|                                   | Do not process lower-priority status filter rules                                                                                                    |

Program: "C:\Windows\System32\WindowsPowerShell\v1.0\powershell.exe" executionpolicy bypass -file "C:\Scripts\AutoDistributePackages.ps1" %msgis02

5. Check the Summary and press Next.

| Create Status Filter Rule W                             | fizard                                                                                                    | × |
|---------------------------------------------------------|----------------------------------------------------------------------------------------------------|---|
| General<br>Actions<br>Summary<br>Progress<br>Completion | <section-header><section-header><section-header><section-header><section-header><section-header><section-header><section-header><section-header><section-header><section-header></section-header></section-header></section-header></section-header></section-header></section-header></section-header></section-header></section-header></section-header></section-header> |   |
|                                                         | < Previous Next > Summary Cancel                                                                                                    |   |

6. Close wizard

| te Status Filter Rule Wiza | ard                                                                                                    |                                                                             | ×                                                    |
|----------------------------|----------------------------------------------------------------------------------------------------|-----------------------------------------------------------------------------|------------------------------------------------------|
| Completion                 |                                                                                                    |                                                                             |                                                      |
| ry<br>s                    | A new status filter rule with th                                                                                                    | ne following properties has<br>ter Rule Wizard completed                    | been created:<br>successfully                        |
|                            | Details:<br>Success: Filter Properties:<br>Source: not specified<br>Site code: not specified<br>System: not specified<br>Component: not specified<br>Component: not specified<br>Severity: not specified<br>Message type: not specified<br>Message type: not specified<br>Property: not specified<br>Property: not specified<br>Property: not specified<br>Success: Filter Actions:<br>Write to database: No<br>Report to event log: No<br>Report to event log: No<br>Report to event log: No<br>Report program: Yes<br>Program command line: "C:\Vint<br>executionpolicy bypass -file "C:\Vint<br>Stroket the wizard, click Close. | dows\System32\\VindowsPowerShell\v<br>Scripts\AutoDistributePackages.ps1* % | 1.0'powershell.exe" -                                |
|                            | <ul> <li>Severity: not specified</li> <li>Message ID: 30000</li> <li>Property: not specified</li> <li>Property value: not specified</li> <li>Success: Filter Actions:</li> <li>Write to database: No</li> <li>Report to event log: No</li> <li>Replicate to parent site: No</li> <li>Run a program: Yes</li> <li>Program command line: "C:\Wine executionpolicy bypass -file "C:\S</li> <li>To exit the wizard, click Close.</li> </ul>                                                                                                    | dows\System32\\VindowsPowerShell\v<br>Scripts\AutoDistributePackages.ps1* % | v1.0'powershell.exe" - v<br>msgis02<br>Summary Close |

7 You should now have a new Status Filter Rule. Press OK to close the Window.

# Specify the settings for Configuration Manager Site Status Filter Rules.

|                                  | Increase Priority               | Decrea     | ase Priority |
|----------------------------------|---------------------------------|------------|--------------|
| ame                              |                                 | Status     | Priority     |
| Detect when the status of the s  | ite database changes to Crit    | ic Enabled | 1            |
| Detect when the status of the s  | ite database changes to Wa      | ar Enabled | 2            |
| Detect when the status of the s  | ite database changes to Crit    | ic Enabled | 3            |
| Detect when the status of the tr | ransaction log for the site dat | ta Enabled | 4            |
| Detect when the status of the tr | ransaction log for the site dat | ta Enabled | 5            |
| Detect when the status of the tr | ransaction log for the site dat | ta Enabled | 6            |
| Detect when the status of a site | e system's storage object cha   | a Enabled  | 7            |
| Detect when the status of a site | e system's storage object cha   | a Enabled  | 8            |
| Detect when the status of a site | e system's storage object cha   | a Enabled  | 9            |
| Detect when the status of a ser  | ver component changes to .      | Enabled    | 10           |
| Detect when the status of a ser  | ver component changes to (      | Cr Enabled | 11           |
| Write audit messages to the site | e database and and specify t    | h Enabled  | 12           |
| Write all other messages to the  | site database and specify th    | e Enabled  | 13           |
| Auto Distribute new Package      |                                 | Enabled    | 14           |
|                                  |                                 |            |              |
| Crea                             | te Edit                         | Enable     | Delete       |
|                                  |                                 |            |              |

### 8. Done!

Next time you create a package, driver package or add an OS image, Distribution will be automatically handled for you.

Limitations:

- It's only possible to choose Distribution point **groups**, if you need DP resolution, feel free to edit the script, or write a dedicated.

- Script must run on a server with SCCM Console installed.